## PANDUAN PMB STIABI RIYADUL 'ULUM

# TA 2022-2023

#### 1. Klik link : https://bit.ly/PMBSTIABIRU2022

#### 2. Pelajari Alur pengisian PMB di Panduan PMB

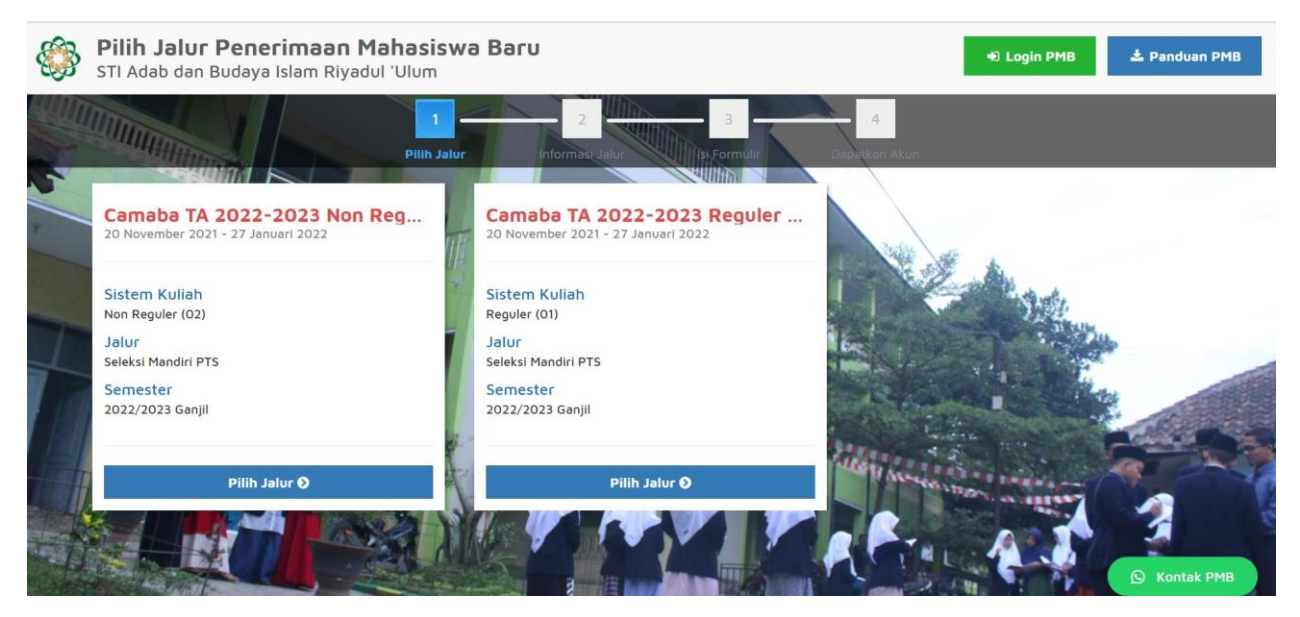

#### 3. Pilih Jalur

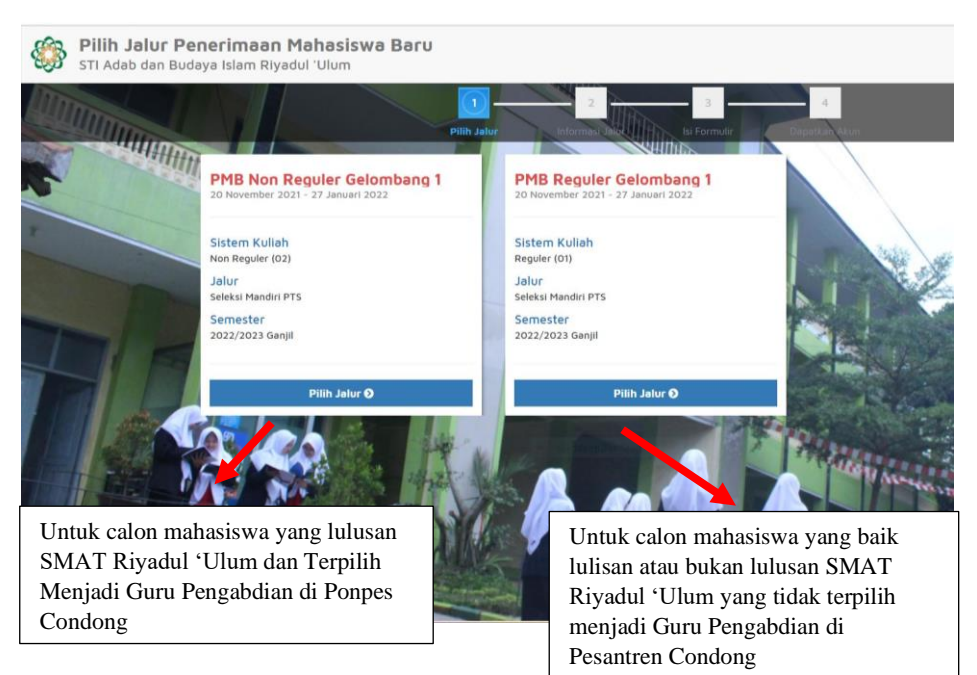

#### 4. Klik Daftar Sekarang

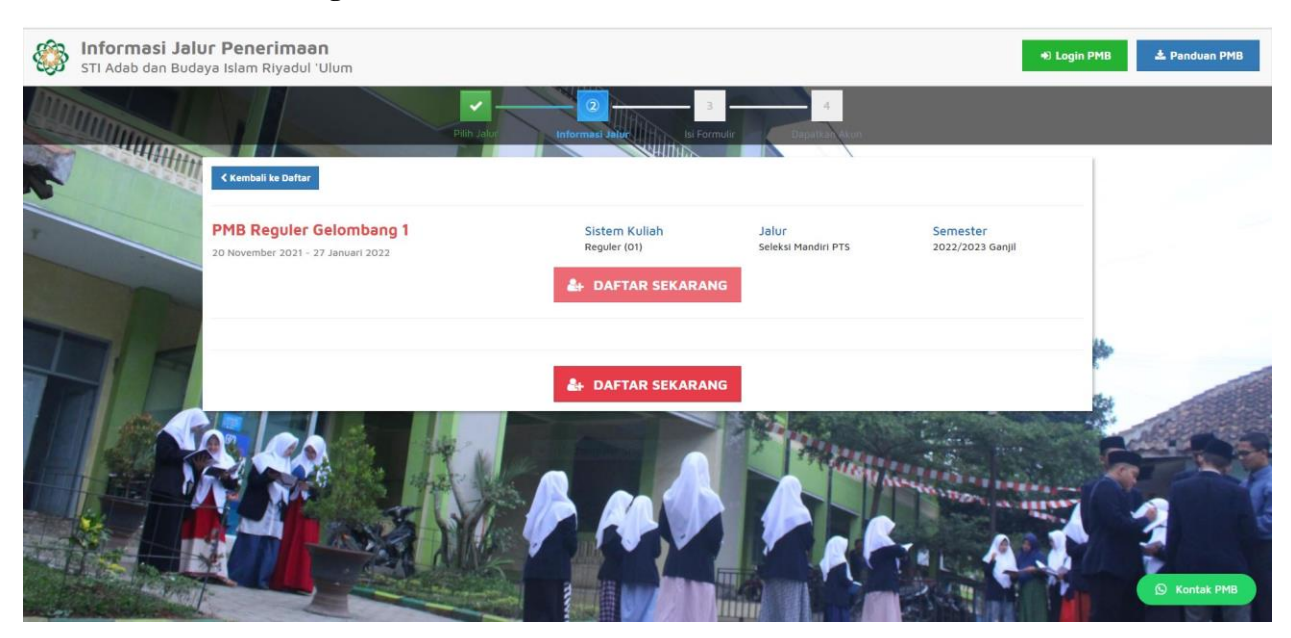

#### 5. Isi Identitas Diri

|                                                                                           | 5.5.6                                                                                                    |
|-------------------------------------------------------------------------------------------|----------------------------------------------------------------------------------------------------|
| <b>∀</b> s                                                                                | impa                                                                                                    |
| NIK sesuel KTP                                                                            |                                                                                                    |
| Nema lengkap tanpa gelar dan singkatan sesual KK. Gunakan Tibe Case, Contoh: Ivana Yunlar |                                                                                                    |
| Taxable factor account VP                                                                 |                                                                                                    |
| Applications accounted                                                                    |                                                                                                    |
| Tanqqal Lahir (dd-mm-yyyy) sesuai KK                                                      |                                                                                                    |
| 😱 Laki-laki 🔿 Perempuan                                                                   |                                                                                                    |
| Nomor HP yang bisa dihubungi                                                              |                                                                                                    |
| Emell yang biss dihubungi                                                                 |                                                                                                    |
|                                                                                           |                                                                                                    |
| Pilih Program Studi                                                                       |                                                                                                    |
|                                                                                           |                                                                                                    |
| 1 Brasur                                                                                  |                                                                                                    |
| Google                                                                                    |                                                                                                    |
| Teman/Kerabat                                                                             |                                                                                                    |
| Sosial Media                                                                              |                                                                                                    |
| Instanzam                                                                                 |                                                                                                    |
|                                                                                           |                                                                                                    |
| Alumol                                                                                    |                                                                                                    |
|                                                                                           | NKK sesusi KKP         Neme lengtap tarps getar dan singutan sesuai KK. Gunakan Title Case. Conton: Ivana Vuntar         Yempat lehir sesusi KK         Tangasi Lahir (3d-mm-vyvy) sesuai KK         g. Laki-laki      Perempian         Nomor HP veng bisa dihudungi         Email yang bisa dihudungi         Pilih Program Studi         Bosar         Gogge         Tempixeasti         Sisiai Media         Perebook |

Setelah semua diisi, Klik Simpan!

#### 6. Mendapatkan Akun Untuk Login di PMB

| 1B Reguler Gelombang 1<br>November 2021 - 27 Januari 2022 | Sistem Kuliah<br>Reguler (01)     | Jalur<br>Seleksi Mandiri PTS | Semester<br>2022/2023 Ganjil |
|-----------------------------------------------------------|-----------------------------------|------------------------------|------------------------------|
| engkapi berkas anda dan cek status terbaru<br>awah ini.   | anda dengan <b>login ke dalam</b> | sistem menggunakan userr     | name dan password di         |
| Jsername: 2136742210106                                   |                                   |                              |                              |

7. Atau Mendapatkan Akun Untuk login di kotak Email yang diisikan pada isian Identitas diri (Pada Langkah no 4)

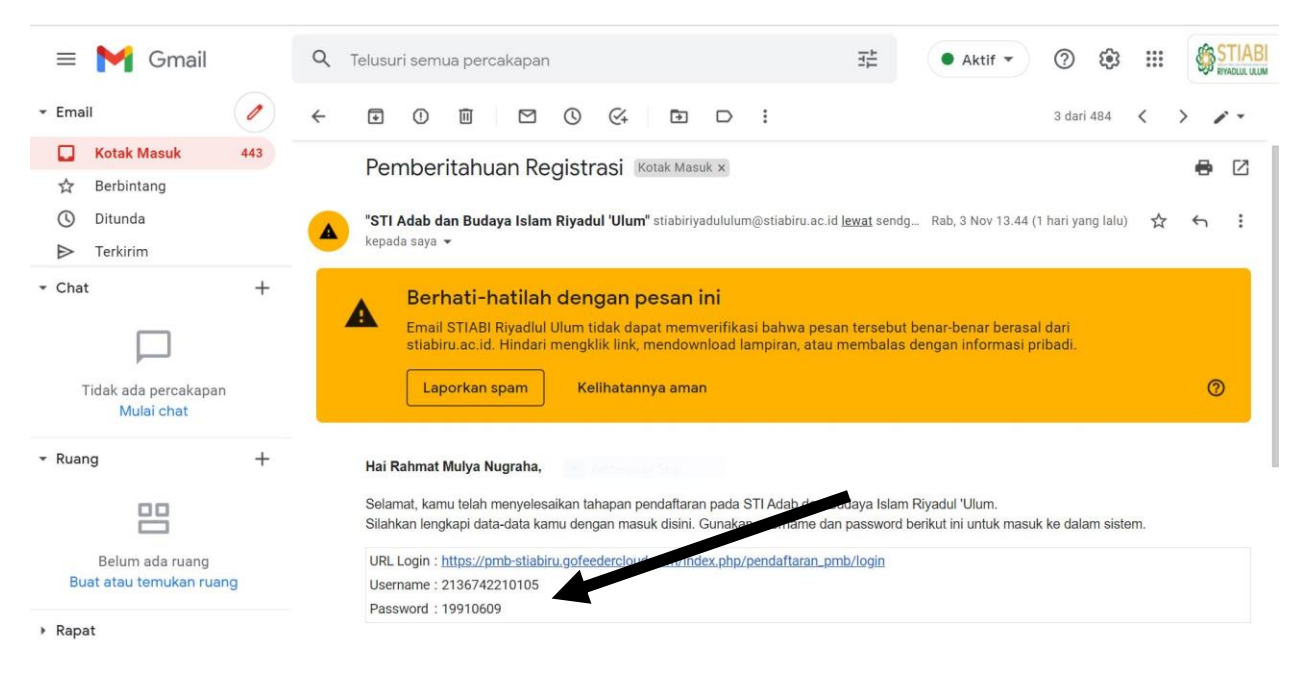

8. Login dengan akun yang didapatkan dari Email atau dari setelah mengisi identitas diri (gambar pada Langkah no 5)

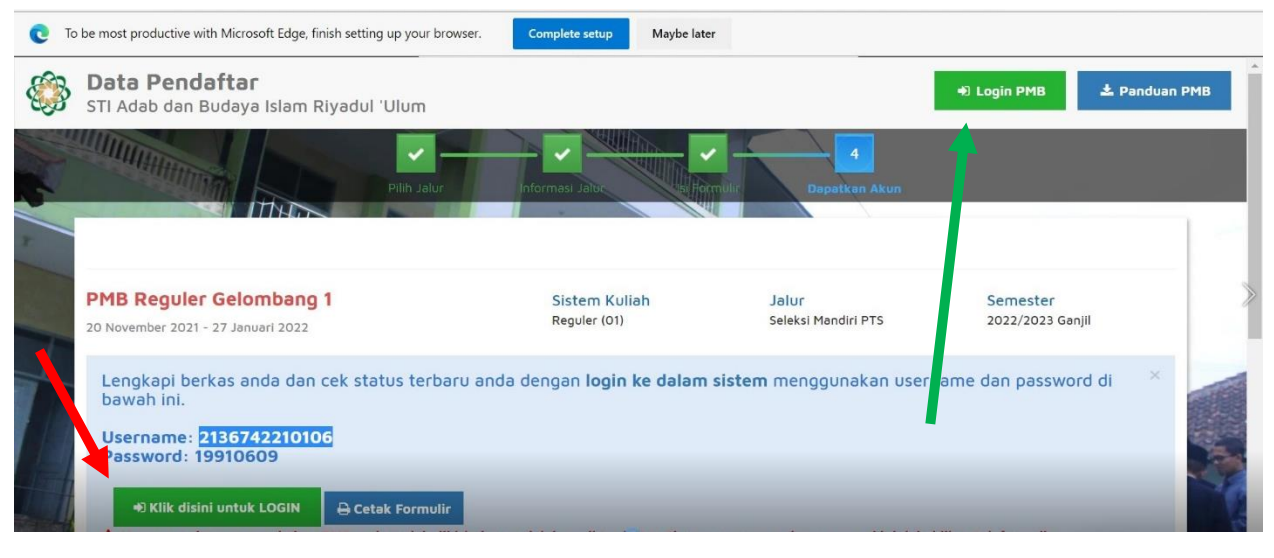

Bisa klik sesuai dengan tanda panah merah, atau yang diarahkan tanda panah warna hijau.

| Login Calon Mahasiswa Baru<br>Masukan username & password yang sudah<br>diberikan melalui pendaftaran |
|----------------------------------------------------------------------------------------------------|
| Username                                                                                              |
| Password (YYYYMMDD)                                                                                   |
| LOGIN PMB                                                                                             |
| Informasi PMB                                                                                         |
| Lupa password? Silahkan hubungi<br>Contact Person PMB : Abdul Gofur Agustina, S.E.                    |

Tampilan Ketika Klik yang diarahkan panah hijau ataupun merah, silahkan login dengan akun yang didapatkan dari email atau atau dari setelah mengisi identitas diri (gambar pada Langkah no 5).

#### 9. Melengkapi Data

|                                         | Selamat Datan<br>Lanjutkan proses pendaftaran                         | <b>g, Rahmat</b><br>1 dengan mengisi da         | ta diri Anda secara le               | <b>graha</b><br>ngkap dan melakukan | upload berkas.                     |            |
|-----------------------------------------|-----------------------------------------------------------------------|-------------------------------------------------|--------------------------------------|-------------------------------------|------------------------------------|------------|
|                                         | BIODATA PENDAFTAR                                                     | UPLOAD FOTO                                     | PROGRAM STUDI                        | UPLOAD BERKAS                       | PEMBAYARAN                         | FINALISASI |
| Rahmat Mulya Nugraha<br>2136742210105   | 8                                                                     | — × —                                           | ×                                    |                                     |                                    | — ×        |
| CAMABA TA 2022-2023 REGULER GELOMBANG 1 | Anda belum melakukan finali<br>Setelah melengkapi biodata diri, foto, | <b>isasi data.</b><br>dan upload berkas, segera | lakukan finalisasi data untuk d      | Japat mengikuti tahap selanjutr     | iya                                |            |
| 🖒 Status Terkini                        |                                                                       |                                                 |                                      |                                     |                                    |            |
| 1 Biodata Pendaftar                     | Contact Person PMB: Abdul Gofur Ag                                    | ustina, S.E.                                    |                                      |                                     |                                    |            |
| Upload Foto                             |                                                                       |                                                 |                                      |                                     |                                    |            |
| Program Studi                           | Nomor Pendaftar<br>2136742210105                                      |                                                 | Nama Lengkap<br>Rahmat Mulya Nugraha |                                     | Tanggal Daftar<br>03 November 2021 |            |
| Upload Berkas                           | Periode Pendaftaran<br>2022/2023 Ganjil                               |                                                 | Jalur<br>Camaba TA 2022-2023 Re      | guler Gelombang 1                   | Sistem Kuliah<br>Reguler (01)      |            |
| Pembayaran Tagihan                      | Pilihan 1                                                             |                                                 |                                      |                                     |                                    |            |
| ✓ Finalisasi Data                       | S1 - Bahasa dan Sastra Arab                                           |                                                 |                                      |                                     |                                    |            |
| 🖨 Cetak Kartu Ujian                     | Status Pembayaran                                                     |                                                 | Biava pendaftaran belum d            | bavar                               |                                    |            |
| Jadwal dan Seleksi Tes                  | Seleksi Berkas                                                        |                                                 | Berkas belum diseleksi               | 123 A (2)                           |                                    |            |
| 💽 Riwayat Keuangan                      | Seleksi Tes & Kelulusan                                               |                                                 | Belum ditentukan                     |                                     |                                    |            |
| Cetak Form Pendaftaran                  | Diterima pada Program Studi                                           |                                                 | Belum ditentukan                     |                                     |                                    |            |
|                                         | Berkas Tidak Valid                                                    |                                                 | O Berkas tidak lolos validas         |                                     |                                    |            |
|                                         |                                                                       |                                                 |                                      |                                     |                                    |            |

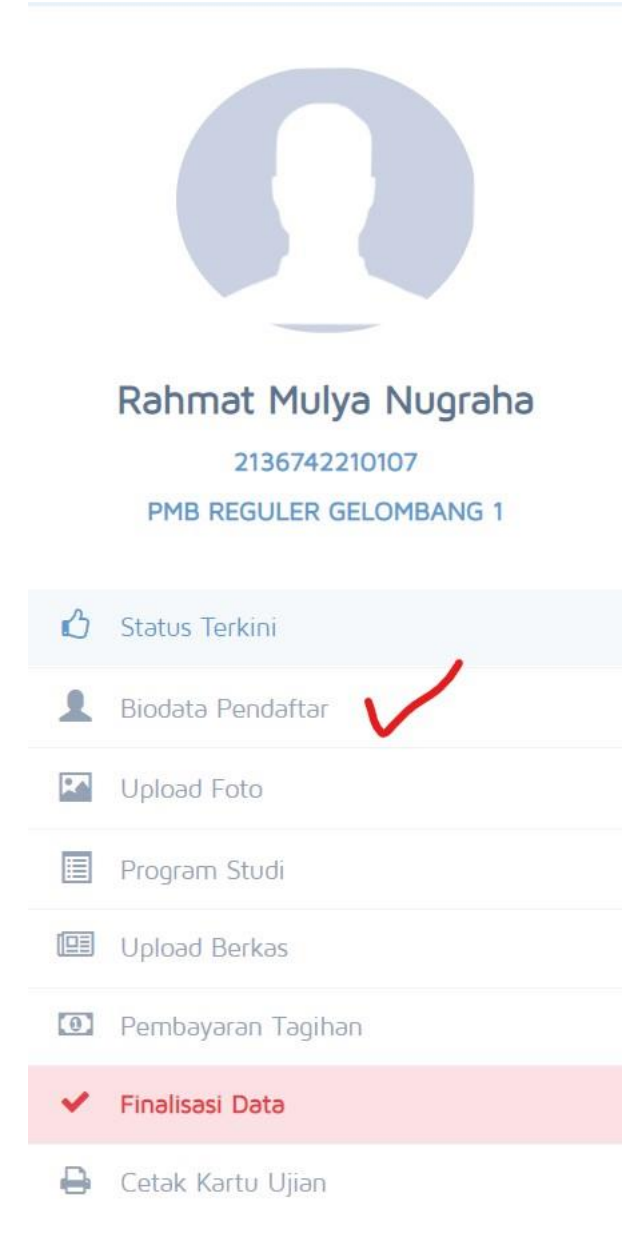

#### 10.1. Klik Biodata Pendaftar

|                                          | Biodata Diri<br>Lengkapi biodata diri Ar                      | da dengan benar                                                                                         |                               | 63 kitain                         |
|------------------------------------------|---------------------------------------------------------------|----------------------------------------------------------------------------------------------------|-------------------------------|-----------------------------------|
| Rahmat Mulya Nuoraba                     | Anda belum melakukan finalis<br>Setelah melengkapi biodata di | <mark>asi data.</mark><br>i, foto, dan upload berkas, segera lakukan <b>finalisasi data</b> untuk dapat | t mengikuti tahap selanjutnya |                                   |
| 2136742210107<br>PMB REGULER GELOMBANG 1 | Data Pribadi Orang Tua                                        |                                                                                                    |                               | 🕀 Cetak Biodata                   |
|                                          | Nomor Pendaftar                                               | 2136742210107                                                                                           | Tanggal Pendaftaran           | 04 November 2021                  |
| 🖒 Status Terkini                         | Nama Lengkap *                                                | Rahmat Mulya Nugraha                                                                                    | Jenis Kelamin                 | Laki-laki                         |
| 1 Biodata Pendaftar                      | Tempat Lahir *                                                | Bandung                                                                                                 | Agama *                       |                                   |
| Upload Foto                              | Tanggal Lahir *                                               | 1991 Inut. 60                                                                                           | Nama Ibu Kandung*             |                                   |
| Program Studi                            | Data Lainaua                                                  |                                                                                                    |                               |                                   |
| Upload Berkas                            | Data Laininya                                                 | 2205/01002010000                                                                                        |                               |                                   |
| Pembayaran Tagihan                       | NIK                                                           | 3200181802910002                                                                                        | Lip                           | 081312950363                      |
| ✓ Finalisasi Data                        | NPWP                                                          |                                                                                                    | Email                         | rəhmətmulyanugrəhə@stiabiru.ac.id |
| 🖨 Cetak Kartu Ujian                      | Kewarganegaraan *                                             |                                                                                                    | Jenis Tinggal                 |                                   |
| 🔦 Jadwal dan Seleksi Tes                 | Jalan                                                         |                                                                                                    | Asəl SMA/SMK                  |                                   |
| Riwayat Keuangan                         | Dusun                                                         |                                                                                                    |                               |                                   |
|                                          | RT Kelverber 1                                                |                                                                                                    | RW                            |                                   |
| Cetak Form Pendartaran                   | Keramatan *                                                   |                                                                                                    |                               |                                   |
|                                          | Kodenos                                                       |                                                                                                    |                               |                                   |
|                                          | Robepus                                                       |                                                                                                    |                               |                                   |
|                                          |                                                               |                                                                                                    |                               |                                   |
|                                          |                                                               |                                                                                                    |                               | PS ( Date                         |

# 10.2. Klik Ubah data (yang dilingkari merah di pojok kanan) lalu klik data pribadi (yang dilingkari merah di pojok kanan atas)

| Find Add Add Add Add Add Add Add Add Add A                                                                                                    |                                                     | Biodata Diri                                                    |                                                                                            |                               |                                   |
|----------------------------------------------------------------------------------------------------|-----------------------------------------------------|-----------------------------------------------------------------|--------------------------------------------------------------------------------------------|-------------------------------|-----------------------------------|
| Fundamental Sector       Sector       S                                                                                                    |                                                     | Lengkapi biodata diri An                                        | ida dengan benar                                                                           |                               |                                   |
| Name       Name       Name       Name       Name       Name         Image       Name       Name                                                                                                    | _                                                   | Anda belum melakukan finalisi<br>Setelah melangkapi biodeta dir | esi data.<br>1. foto, dan upload berkas, segera lekukan <b>finalisosi data</b> untuk dabat | r mengikuni nahap selanjutnya |                                   |
| Immediate         Distriction         Programmediate         Distriction         Distriction           Image data         Provides         Distriction         Distriction         Distrion         District          | Rahmat Mulya N<br>213674221000<br>FMB REGULER GELOP | Nugraha<br>17 Data Pribad Orang Tua<br>HEANG 1                  |                                                                                            |                               | 🖨 Canal, Briotana                 |
| Instruction     Name stages <sup>1</sup> Name stages <sup>1</sup> Name stages <sup>1</sup> Name stages <sup>1</sup> Instruction     Target Like <sup>1</sup> Do kon (SA)     Anne <sup>1</sup> Instruction     Target Like <sup>1</sup> Do kon (SA)     Name stages to kondung <sup>1</sup> Instruction     Data Like Name     Data Like Name     Name stages to kondung <sup>1</sup> Instruction     Data Like Name     Name     Name stages       Instruction     Name     Data Like Name     Name       Instruction     Name     Data Like Name     Ostages to kondung <sup>1</sup> Instruction     Name     Data Like Name     Ostages to kondung <sup>1</sup> Instruction     Name     Data Like Name     Ostages to kondung <sup>1</sup> Instruction     Name     Data Like Name     Ostages to kondung <sup>1</sup> Instruction     Name     Data Like Name     Ostages to kondung <sup>1</sup> Instruction     Name     Data Like Name     Ostages to kondung <sup>1</sup> Instruction     Name     Name     Astages to kondung <sup>1</sup> Astages to kondung <sup>1</sup> Instruction     Name     Name     Name     Name       Instruction     Name     Name     Name     Name       Instruction     Name     Name     Name     Name       Instruction     Name     Name     Name                                                                                                    |                                                     | Nomor Pendaftar                                                 | 2136742210107                                                                              | Tanggal Pandaftaran           | D4 November 2021                  |
| Image Name     Tango (Lat"     Tango (Lat"     April       Image Name     Tango (Lat"     Dist 1991     Name Name Name Name Name Name Name Name                                                                                                    | <li>C) Status Tentini</li>                          | Nama Lengkap *                                                  | Rahmat Mulya Nugraha                                                                       | Jenis Kelemin                 | Laki-laki                         |
| I base find     Tangle (base find       B base find     Dist Laintypa       Dist base find     Dist Laintypa       I base find     NM       I base find     NM<                                                                                                    | 1 Biodata Pendaftar                                 | Tempat Lehir *                                                  | Bandung                                                                                    | Agama *                       |                                   |
| ■ Instrume       Data Lainnya         ■ Instrume       NK*       200 Strainstyle         ■ Instrume       NK       000 Strainstyle         ■ Instrume       NK       000 Strainstyle         ■ Instrume       NK       000 Strainstyle         ■ Cons Korn Opin       NK       NK         ■ Cons Korn Opin       NK       NK         ■ Cons Korn Opin       NK       NK         ■ Cons Korn Opin       NK       NK         ■ Cons Korn Opin       NK       NK         ■ Cons Korn Opin       NK       NK         ■ Cons Korn Opin       NK       NK         ■ Cons Korn Opin       NK       NK         ■ Cons Korn Opin       NK       NK         ■ Cons Korn Opin       NK       NK         ■ Cons Korn Opin       NK       NK         ■ Cons Korn Nomin       NK       NK         ■ Cons Korn Nomin       NK       NK         ■ Cons Korn Nomin       NK       NK         ■ Cons Korn Nomin       NK       NK         ■ Cons Korn Nomin       NK       NK         ■ Cons Korn Nomin       NK       NK         ■ Cons Korn Nomin       NK       NK                                                                                                    | Upload Fimo                                         | Tanggal Lahir *                                                 | 09 Juni 1991                                                                               | Nama Ibu Kandung*             |                                   |
| Image     Net     Statement       Decksport forginal     Nov     Nov     Nov       A local data forginal     Nov     Nov     Nov       A local data forginal     Nov     Nov     Nov       A local data forginal     Nov     Nov     Nov       B local form forginal     Nov     Nov     Nov       B local form forginal     Nov     Nov     Nov       B local form forginal     Nov     Nov     Nov       B local form forginal     Nov     Nov     Nov       B local form forginal     Nov     Nov     Nov                                                                                                    | E Program Studi                                     | Data Lainnya                                                    |                                                                                            |                               |                                   |
| Na     Job Service 2000     Network       Na     Job Service 2000     Na     Official 2000       Na     Na     Official 2000     Na     Official 2000       A     Official 2000     Na     Official 2000     Na       A     Official 2000     Na     Na     Official 2000       A     Official 2000     Na     Na     Na       IS     Na     Na     Na     Na       IS     Na     Na     Na   <                                                                                                    | IBBI Uptoad Berkas                                  |                                                                 |                                                                                            |                               |                                   |
| V Paskad Dak         Non         Del         Contraction           Import Name         Same         Same Topping         Same Topping | ED Pumbayaran Tagihan                               | NK -                                                            | 3206181802310002                                                                           | Telepon                       | 00101000000                       |
| B     Cons Corrol Open     Anne Troppi       A     Joint dos Senses Trop     Joint       B     Rospit Charlipon     and       B     Cons From Troutificon     and       A     Cons From Troutificon     and       A     Cons From Troutificon     and                                                                                                    | V Finalises Data                                    | NPWP                                                            |                                                                                            | Email                         | rahmatmulyanugraha@stiabiru.ac.id |
| Applies         Addies         Aussission           Sinseppi Sunangen         er         Sinseppi Sunangen         er           Gil Scale Som Prostration         Sinseppi Sunangen         Sinseppi Sunangen         Sinseppi Sunangen           Gil Scale Som Prostration         Sinseppi Sunangen         Sinseppi Sunangen         Sinseppi Sunangen           Gil Scale Som Prostration         Sinseppi Sunangen         Sinseppi Sunangen         Sinseppi Sunangen                                                                                                    | Cetak Kartu Usen                                    | Kewengeniegeraan *                                              |                                                                                            | Jenis Tinggel                 |                                   |
| Down         Down           Bit Insept Sampin         at         Re           Ar Cost Forn Production         Resident *         Re           Kodges:         Samping         Resident *                                                                                                    | 🔩 Jadwal dan Selaksi Tes                            | Jalan                                                           |                                                                                            | ASH SMA/SMK                   |                                   |
| Bits from Prestraise     Kannete *     Kolepe:     Bits     Company                                                                                                    | EE Rweyet Keuangan                                  | Dusun                                                           |                                                                                            | RW                            |                                   |
| Kanda '<br>Kiteria<br>Kiteria                                                                                                    | Cetak Form Pendattaran                              | Kelurahan *                                                     |                                                                                            |                               |                                   |
| Koleya<br>Bulleya                                                                                                    |                                                     | Kecamatan *                                                     |                                                                                            |                               |                                   |
|                                                                                                    |                                                     | Kodepos                                                         |                                                                                            |                               |                                   |
| and a second second second second second second second second second second second second second second second                                                                                                    |                                                     |                                                                 |                                                                                            |                               |                                   |
|                                                                                                    |                                                     |                                                                 |                                                                                            |                               |                                   |
|                                                                                                    |                                                     |                                                                 |                                                                                            |                               | Gi Utanh                          |

10.3. Isi selengkap mungkin, dan data yang bertanda merah wajib diisi, setelah semua diisi, silahkan save (yang dilingkari merah di pojok kanan atas atau bawah)!

| Cengkapir ologata olin Angar gengan genal                                                                    |                                                                       |   |                     |                                   | 🕑 Simpan 🔘 atal  |
|----------------------------------------------------------------------------------------------------|-----------------------------------------------------------------------|---|---------------------|-----------------------------------|------------------|
| Anda belum melakukan finalisasi data.<br>Setelah melengkapi biodata diri, foto, dan upload berkas, sepera li | akukan <b>finalisasi data</b> untuk dapat mengikuti tahap selanjutnyi | 0 |                     |                                   | <u> </u>         |
| Data Pribadi Orang Tua                                                                                       |                                                                       |   |                     |                                   | 🖨 Cetak Biodata  |
| Simpan data anda sebelum berpindah menu / tab lain. Tanda * wa                                               | ajib diisi                                                            |   |                     |                                   |                  |
| Nomor Pendaftar                                                                                              | 2136742210107                                                         |   | Tanggal Pendaftaran | 04 November 2021                  |                  |
| Nama Lengkap *                                                                                               | Rahmat Mulya Nugraha                                                  |   | Janis Kalamin       | Laki-laki     Perempuan           |                  |
| Tempat Lahir *                                                                                               | Bandung                                                               |   | Agama *             | Pilih Agama 🗸 🗸                   |                  |
| Tanggal Lahir *                                                                                              | 09-06-1991                                                            |   | Nama Ibu Kandung"   |                                   |                  |
|                                                                                                    | * Format tanggal yang disputkan i dd-mm-yyy                           |   |                     |                                   |                  |
| Data Lainnya                                                                                                 |                                                                       |   |                     |                                   |                  |
| NIK *                                                                                                    | 3206181802910002                                                      |   | Telepon             | Tambahkan 031 / 021 didepan       |                  |
| NISN                                                                                                    | Maksimal NISN 10 digit dan harus angka                                |   | HP                  | 081312960363                      |                  |
| NPWP                                                                                                    | Maksimal NPWP 15 digit dan harus angka                                |   | Email               | rahmatmulyanugraha@stiabiru.ac.id |                  |
| Kewarganegaraan *                                                                                            |                                                                       |   | Jenis Tinggəl       | ~                                 |                  |
| neleL                                                                                                    |                                                                       |   | Asal SMA/SMK        | Ketikkan nama sekolah disini      |                  |
| Dusun                                                                                                    |                                                                       |   |                     |                                   |                  |
| RT                                                                                                    | Inputan harus angka                                                   |   | RW                  | Inputan harus angka               |                  |
| Kelurahan *                                                                                                  |                                                                       |   |                     |                                   |                  |
| Kecamatan *                                                                                                  | Ketikkan nama wilayah disini                                          |   |                     |                                   |                  |
| Kodepos                                                                                                    |                                                                       |   |                     |                                   |                  |
|                                                                                                    |                                                                       |   |                     |                                   |                  |
|                                                                                                    |                                                                       |   |                     |                                   | $\frown$         |
|                                                                                                    |                                                                       |   |                     | (                                 | 🖾 Simpen 🖸 Betal |

|  | 10.4. | Isi data Or | ang Tua d | lengan lengka | ap, setelah leng | gkap klik save! |
|--|-------|-------------|-----------|---------------|------------------|-----------------|
|--|-------|-------------|-----------|---------------|------------------|-----------------|

| $\cup$                                 |                                   |       |
|----------------------------------------|-----------------------------------|-------|
| Simpan data anda sebelum berpindah men | u / tab lain. Tanda * wajib diisi |       |
| lata Ayah                              |                                   |       |
| lama Ayah                              |                                   |       |
| anggal Lahir Ayah                      | Tanggal Lahir Ayah                |       |
| endidikan Ayah                         | Tidak sekolah                     | ~     |
| ekerjaan Ayah                          | Tidak bekerja                     | ~     |
| 'enghasilan Ayah                       |                                   | ~     |
|                                        |                                   |       |
| Data Ibu                               |                                   |       |
| lama Ibu Kandung                       |                                   |       |
| anggal Lahir Ibu                       | Tanggal Lahir Ibu                 |       |
| Pendidikan Ibu                         | Tidak sekolah                     | ~     |
| ekerjaan Ibu                           | Tidak bekerja                     | ~     |
| Penghasilan Ibu                        |                                   | ~     |
|                                        |                                   |       |
| Data Wali                              |                                   |       |
| Nama Wali                              |                                   |       |
| anggal Lahir Wali                      | Tanggal Lahir Wali                |       |
| endidikan Wali                         | Tidak sekolah                     | ~     |
| ekerjaan Wali                          | Tidak bekerja                     | ~     |
| Penohasilan Wali                       |                                   | (ALL) |

11. Upload Foto Profil, pilih gambar dan Ketika sudah kirim, silahkan simpan! (Ukuran Foto maksimal 1 MB)

|                                          | Ubah foto profil anda C Batal                                                                                                    |
|------------------------------------------|----------------------------------------------------------------------------------------------------|
| Rahmat Mulya Nugraha                     | Anda belum melakukan finalisasi data.<br>Setelah melengkapi biodata diri, foto, dan upload berkas, segera lakukan finalisasi data untuk dapat mengikuti tahap<br>selanjutnya |
| 2136742210107<br>PMB REGULER GELOMBANG 1 | Gambar                                                                                                    |
| Status Terkini Biodata Pendaftar         |                                                                                                    |
| Upload Foto                              | Pilih gambar<br>* File yang dapat diupload adalah .png, .jpg, dan .jpeg; dengan ukuran maksimal file sebesar 1MB                                                             |
| Upload Berkas                            |                                                                                                    |
| Pembayaran Tagihan                       |                                                                                                    |

#### 12. Pilih Program Studi, Lalu Simpan.

| the                                                        | Program Studi yang Dipilih<br>Lengkapi data program studi yang ingin dipilih                                                                                                 |
|------------------------------------------------------------|----------------------------------------------------------------------------------------------------|
| Rahmat Mulya Nugraha<br>2136742210107                      | Anda belum melakukan finalisasi data.<br>Setelah melengkapi biodata diri, foto, dan upload berkas, segera lakukan finalisasi data untuk dapat mengikuti tahap<br>selanjutnya |
| Status Terkini                                             | Plilhan 1 S1 - Bahasa dan Sastra Arab                                                                                                    |
| <ul> <li>Biodata Pendaftar</li> <li>Upload Foto</li> </ul> | C SIMPAN                                                                                                    |
| 🗐 Program Studi 🗸 🖌                                        |                                                                                                    |
| 🛄 Upload Berkas                                            |                                                                                                    |
| Pembayaran Tagihan                                         |                                                                                                    |

13. ) Pilih Upload Berkas. (berkas bisa didownload di link: <u>https://bit.ly/formulirpmbstiabi</u>
14. Setelah download formular, silahkan diupload pada pada kolom aksi!

| Rahmat Mulya Nugraha<br>2136742210107       | Anda t<br>Setelal | <mark>elum melakukan finalisasi</mark><br>n <mark>melengkapi</mark> biodata diri, t       | data.<br>ioto, dan upload berkas, segera lakuka                                                         | n finalisasi data | untuk dapat mengikuti tahap selar | njutnya          |                        |      |
|---------------------------------------------|-------------------|-------------------------------------------------------------------------------------------|----------------------------------------------------------------------------------------------------|-------------------|-----------------------------------|------------------|------------------------|------|
| PMB REGULER GELOMBANG 1                     | Dok               | umen yang Wajib D                                                                         | ilampirkan                                                                                              |                   |                                   |                  |                        |      |
| 🖒 Status Terkini                            |                   |                                                                                           |                                                                                                    |                   |                                   |                  |                        |      |
| L Biodata Pendaftar                         | No                | Nama Berkas                                                                               | Deskripsi                                                                                               | Wajib             | File Berkas                       | Status Validasi  | Keterangan<br>Validasi | Aksi |
| Upload Foto                                 | 1                 | SURAT PERMOHONAN                                                                          |                                                                                                    | Ya                |                                   | Belum divalidasi |                        | •    |
| Program Studi                               | 2                 | FORMULIR<br>PENDAFTARAN STIABI                                                            |                                                                                                    | Ya                |                                   | Belum divalidasi |                        | ۲    |
| Opicad Berkas     Pembayaran Tagihan        | 3                 | SURAT PERNYATAAN<br>KESANGGUPAN BIAYA                                                     |                                                                                                    | Ya                |                                   | Belum divalidasi |                        | •    |
| ✓ Finalisasi Data                           | 4                 | SURAT PERNYATAAN<br>KESANGGUPAN                                                           |                                                                                                    | Yə                |                                   | Belum divalidasi |                        | ۲    |
| Cetak Kartu Ujian                           | 5                 | SURAT PERNYATAAN<br>MAHASISWA                                                             |                                                                                                    | Ya                |                                   | Belum divalidasi |                        | •    |
| 🔦 Jadwal dan Seleksi Tes                    | 6                 | SURAT PERNYATAAN                                                                          |                                                                                                    | Ya                |                                   | Belum divalidasi |                        | Ð    |
| Riwayat Keuangan     Cetak Form Pendaftaran | 7                 | FOTO 3X4 Background<br>biru                                                               |                                                                                                    | Ya                |                                   | Belum divalidasi |                        | ۲    |
|                                             | 8                 | КТР                                                                                       | KTP menjadi syarat wajib karena<br>kalau NIK salah ketika diinput akan<br>berpengaruh pada ijazah nanti | Ya                |                                   | Belum divalidasi |                        | ۲    |
|                                             | Tips:             | Tipe File yang dibolehkan<br>Maksimal ukuran setiap fi<br>Kompress PDF<br>Kompress Gambar | PDF, JPG, PNG, GIF<br>e adalah 5 MB                                                                     |                   |                                   |                  |                        |      |

14.1.

Sampai ada keteranga sukses pada centang merah bagian atas

| nda k<br>zielal | belum melakukan finalisasi<br>h melengkapi biodata diri, f | data.<br>loto, dan upload berkas, segera lakuka                                                       | so finalis | asi data untuk dapat mengikuti tahap selan | utnya            |                        |            |
|-----------------|------------------------------------------------------------|----------------------------------------------------------------------------------------------------|------------|--------------------------------------------|------------------|------------------------|------------|
| lok             | umen yang Wajib D                                          | iləmpirkən                                                                                            |            |                                            |                  |                        |            |
| No              | Nama Berkas                                                | Deskripsl                                                                                             | Wajib      | File Berkas                                | Status Validasi  | Keterangan<br>Validasi | Aksi       |
| 1               | SURAT PERMOHONAN<br>MAHASISWA                              |                                                                                                    | Ya         | cmb_file_10721367422101073                 | Belum divalidasi |                        | 1          |
| 2               | FORMULIR<br>PENDAFTARAN STIABI                             |                                                                                                    | Ya         | cmb_file_10721367422101072                 | Belum divalidasi |                        | <b>()</b>  |
| 3               | SURAT PERNYATAAN<br>KESANGGUPAN BIAYA                      |                                                                                                    | Ya         | cmb_file_10721367422101074                 | Belum divalidasi |                        |            |
| 4               | SURAT PERNYATAAN<br>KESANGGUPAN                            |                                                                                                    | Ya         | cmb_file_10721367422101075                 | Belum divalidasi |                        | • A        |
| 5               | SURAT PERNYATAAN<br>MAHASISWA                              |                                                                                                    | Ya         | cmb_file_10721367422101076                 | Belum divalidasi |                        | •          |
| 6               | SURAT PERNYATAAN<br>WALI MAHASISWA                         |                                                                                                    | Ya         | cmb_file_10721367422101077                 | Belum divalidasi |                        | •          |
| 7               | FOTO 3X4 Background<br>biru                                |                                                                                                    | Ya         | cmb_file_10721367422101078                 | Belum divalidasi |                        | ۵          |
| 8               | KTP                                                        | KTP menjadi syarat wajib karena<br>kalau NiK salah ketika diinput akan<br>hemencaruh pada jazah panti | Ya         | cmb_file_10721367422101079                 | Belum divalidasi |                        | <b>(</b> ) |

# 15. Pembayaran Tagihan (Via Aplikasi Shopee), Camaba Lanjutan dari SMAT Riyadlul 'Ulum skip poin ini.

#### 15.1. Centang pada kotak (Pojok kanan disamping jumlah bayar)

| Pembayaran Tagihan<br>Generate virtual account untuk pembayaran tagihan pendaftar |                            |                      |                    |                |                         |  |
|-----------------------------------------------------------------------------------|----------------------------|----------------------|--------------------|----------------|-------------------------|--|
| Anda bisa melakukan                                                               | ı pembəyərən təgihən PMB n | nenggunakan channel- | channel online yan | g tersedia.    |                         |  |
| 🕑 Langkah 1 - Ce                                                                  | entang Tagihan yang        | akan Dibayar         |                    |                |                         |  |
| Kode Tagihan                                                                      | Jenis Tagihan              | Tanggal Tagihan      | Periode Tagihan    | Jumlah Tagihan | Jumlah Bayar            |  |
| 2136742210113113                                                                  | Biaya Pendaftaran          | 20 November<br>2021  | 20221              | Rp. 250.000    | Rp.                     |  |
|                                                                                   |                            |                      |                    | TOTAL          | Rp.                     |  |
|                                                                                   |                            |                      |                    | JUMLAH UANG    | Rp.                     |  |
|                                                                                   |                            |                      |                    |                | Pilih metode pembayaran |  |
| Tips:<br>• Tutorial membayar dengan menggunakan SevimaPay                         |                            |                      |                    |                |                         |  |

#### 15.2. Pilih metode pembayaran

| Sur Sur                           | UAD DAN DUDATA                  | ISLAPI KITADI | JL OLOM                                | Carlos I                          |                                           | -                           |                 |                | Ranmat                  | muiya Nugrana 🗸 |
|-----------------------------------|---------------------------------|---------------|----------------------------------------|-----------------------------------|-------------------------------------------|-----------------------------|-----------------|----------------|-------------------------|-----------------|
| Status Terkini                    | Biodata Pendaftar               | Upload Berkas |                                        | Seleksi Tes                       | Riwayat Keuangan                          | Informasi Jalur             |                 |                |                         |                 |
|                                   |                                 | Per           | nbayara<br>ate virtual accou           | n Tagi                            | <b>han</b><br>nbayaran tagihan p          | pendaftar                   |                 |                |                         |                 |
|                                   | T                               | Anda          | bisa melakukan pemb<br>gkah 1 - Centan | ayaran tagihan Pl<br>g Tagihan ya | 48 menggunakan channe<br>Ing akan Dibayar | -channel online yang tersec | ið.             |                |                         |                 |
|                                   |                                 | Kode Ta       | gihan                                  | Jenis Ta                          | gihan                                     | Tanggal Tagihan             | Periode Tagihan | Jumlah Tagihan | Jumlah Bayar            |                 |
| Rahmat                            | Mulya Nugraha                   | 213674        | 210111111                              | Biaya Pe                          | endaftaran                                | 20 November 2021            | 20221           | Rp. 250.000    | Rp. 250.000             | 4               |
| PMB REG                           | 36742210111<br>ULER GELOMBANG 1 |               |                                        |                                   |                                           |                             |                 | TOTAL          | Rp. 250.000             |                 |
| 3 Status Terking                  | ni                              |               |                                        |                                   |                                           |                             |                 | JUMLAH UANG    | Rp. 250.000             |                 |
| Biodata Pen                       | daftar                          |               |                                        |                                   |                                           |                             |                 |                | Pilih metode pembayaran |                 |
| Upload Foto                       |                                 | Tios          |                                        |                                   |                                           |                             |                 |                |                         |                 |
| Program Stu                       | di                              |               | Tutorial membayar d                    | angan menggunal                   | kan SevimaPay                             |                             |                 |                |                         |                 |
| Upload Berk                       | as                              |               |                                        |                                   |                                           |                             |                 |                |                         |                 |
| Pembayaran                        | Tagihan                         |               |                                        |                                   |                                           |                             |                 |                |                         |                 |
| <ul> <li>Finalisasi Da</li> </ul> | ta                              |               |                                        |                                   |                                           |                             |                 |                |                         |                 |
| 🖨 Cotak Kartu                     | Ujian                           |               |                                        |                                   |                                           |                             |                 |                |                         |                 |
| 🐁 Jadwal dan                      | Seleksi Tes                     |               |                                        |                                   |                                           |                             |                 |                |                         |                 |

#### 15.3. Generate VA

🕑 Langkah 1 - Centang Tagihan yang akan Dibayar

| Kode Tagihan     | Jenis Tagihan     | Tanggal Tagihan     | Periode Tagihan | Jumlah Tagihan | Jumlah | Bayar             |  |
|------------------|-------------------|---------------------|-----------------|----------------|--------|-------------------|--|
| 2136742210113113 | Biaya Pendaftaran | 20 November<br>2021 | 20221           | Rp. 250.000    | Rp.    | 250.000           |  |
|                  |                   |                     |                 | TOTAL          | Rp.    | 250.000           |  |
|                  |                   |                     |                 | JUMLAH UANG    | Rp.    | 250.000           |  |
|                  |                   |                     |                 |                | Pilih  | metode pembayaran |  |

#### \$ Langkah 2 - Pilih metode pembayaran

| Metode Pembayaran                                         | Informasi                                                                       |
|-----------------------------------------------------------|---------------------------------------------------------------------------------|
| S Shopee                                                  | Pembayaran dapat dilakukan secara langsung pada aplikasi ataupun website Shopee |
| Tips:<br>• Tutorial membayar dengan menggunakan SevimaPay |                                                                                 |

#### 15.4. Klik Generate Va lagi

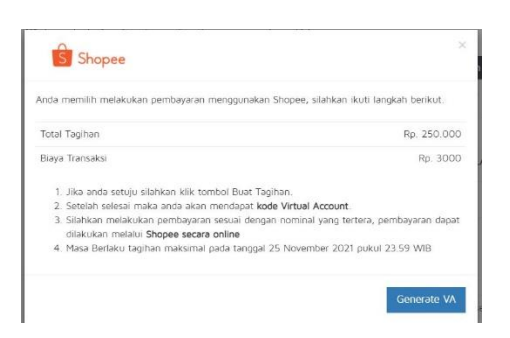

#### 15.5. Kode pembayaran setelah tulisan billing (silahkan masukan ke aplikasi shopee)

| Data berhasil ditambahkan                                                                                                    | × |
|----------------------------------------------------------------------------------------------------|---|
| Pembayaran Online                                                                                                    |   |
| Data Billing Virtual Account                                                                                                    |   |
| Billing 2136742210113 - Total Rp. 253.000, Pembayaran melalui Shopee (Berlaku hingga 23 November 2021 00:00)                                                                  | + |
|                                                                                                    |   |
| Anda bisa melakukan pembayaran tagihan PMB menggunakan channel-channel online yang tersedia.                                                                                  |   |
| 🕑 Langkah 1 - Centang Tagihan yang akan Dibayar                                                                                                    |   |
| Kode Taginan         Jenis Taginan         Tanggal Taginan         Periode Taginan         Jumian Taginan         Jumian Bayar           Tidak ada tagihan yang belum dibayar |   |
| Tips:<br>• Tutorial membayar dengan menggunakan SevimaPay                                                                                                    |   |
| 15.6. Buka Aplikasi Shopee di HP, Pilih "Pulsa, Tagihan & Hiburan"                                                                                                    |   |
| 9:07 🖸 🗆 🙆 🕅 🕅 🛎 🧕 79,3KB/d and 🖘 🖅                                                                                                    |   |
| Q Madame Gie Diskon s/d 90% 💿 🤒                                                                                                    |   |
|                                                                                                    |   |
|                                                                                                    |   |
|                                                                                                    |   |
| • • • • • • • • • • • • • • • • • • • •                                                                                                    |   |
| ShopeePay     Solution       Cek saldo di sini     Klaim koin di sini                                                                                                    |   |
|                                                                                                    |   |
| PeduliLindungi Pulsa, Tagihan Shopee Shopee Mall Dea<br>& Hiburan Supermarket Sekita                                                                                          |   |
|                                                                                                    |   |
| Gratis Ongkir & Shopee Games Bayar Di ShopeeFood Serba S<br>Voucher Tempat                                                                                                    |   |
|                                                                                                    |   |
| I2.12 FASHION SALE       DISKON S/D       90%       ERIGO                                                                                                    |   |
| PULSA. TAGIHAN & HIBURAN Lihat Lainnya >                                                                                                    |   |
| 12.12<br>Rekomendasi Feed Shopee Live Notifikasi Saya                                                                                                    |   |

#### 15.7. Pilih "Biaya Pendidikan"

| Isi Ulang                 |                     |                    |                        |
|---------------------------|---------------------|--------------------|------------------------|
| PULSA                     | PAKET DATA          | UANG<br>ELEKTRONIK | ROAMING                |
| Tagihan                   |                     |                    |                        |
|                           | <b>V</b><br>BPJS    | TELKOM             | TV KABEL &<br>INTERNET |
| PASCA BAYAR               | <b>D</b><br>PDAM    | ANGSURAN<br>KREDIT | KARTU KREDIT           |
| H<br>INDIHOME<br>MINIPACK | BIAYA<br>PENDIDIKAN | PBB<br>PBB         | PGN                    |
| 8                         |                     |                    |                        |

15.8. Pilih Institusi (Ketik Adab, Maka aka ada nama kampus kita – Sekolah Tinggi Ilmu Adab dan Budaya Islam Riyadul 'Ulum), lalu klik nama kampus kita.

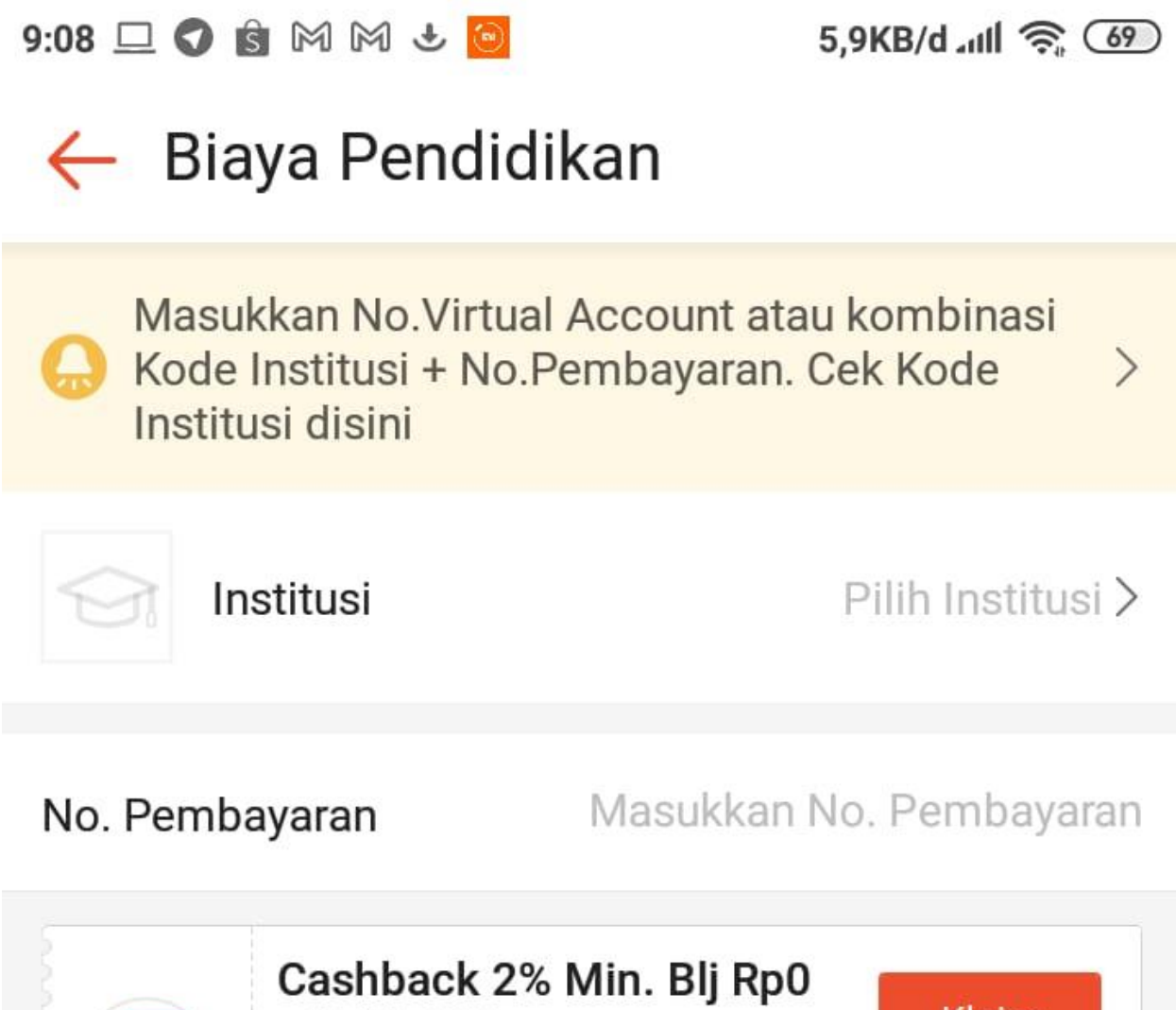

 Image: Cashback 2% Min. Blj Rp0
 Klaim

 s/d 35.000
 Klaim

 ShopeePay / SPayLater
 S&K

 Berlaku Hingga: 28.11.2021
 S&K

### 15.9. Lalu Masukan Virtual Akun (yang ada Digambar 15.5) Lalu klik lihat tagihan

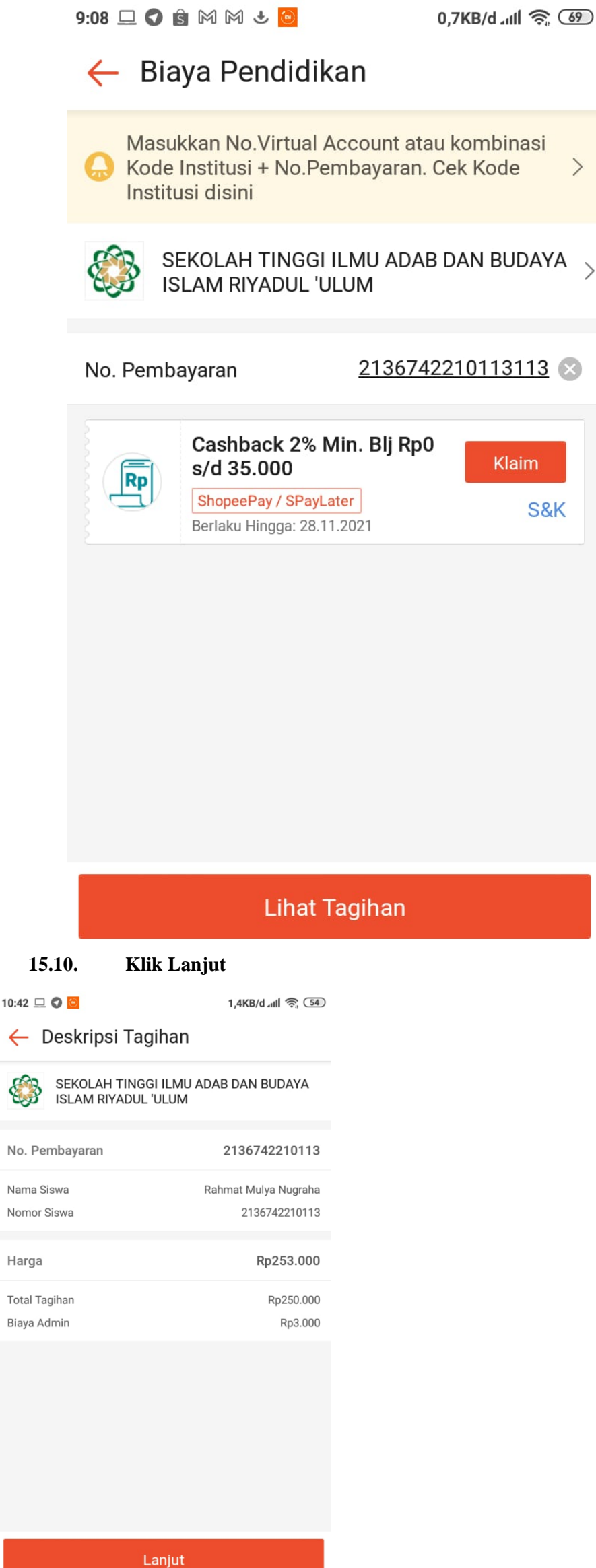

#### 15.11. Pilih Metode Pembayaran

| 10:43 🛇 🖵 🗲 🙆                           | 10,1KB/d .nll 奈 💷                                             |
|-----------------------------------------|---------------------------------------------------------------|
| Checkout                                |                                                               |
| Beberapa metode po<br>untuk produk ini. | embayaran tidak didukung 🛛 🗙                                  |
| Nama Institusi                          | SEKOLAH TINGGI ILMU<br>ADAB DAN BUDAYA ISLAM<br>RIYADLUL ULUM |
| No. Pembayaran                          | 2136742210113                                                 |
| Nomor Siswa                             | 2136742210113                                                 |
| Nama Siswa                              | Rahmat Mulya Nugraha                                          |
| Biaya Admin                             | Rp3.000                                                       |
| Total Tagihan                           | Rp0                                                           |
| Metode Pembayaran                       | Silakan pilih metode<br>pembayaran >                          |
| 📜 Voucher Gunakar                       | / masukkan kode >                                             |
| Total Pe                                | mbayaran<br>Rp3.000 Bayar Sekarang                            |

15.12. Silahkan pilih mau metode pembayaran denga metode apa, konfirmasi dan silahkan bayar.

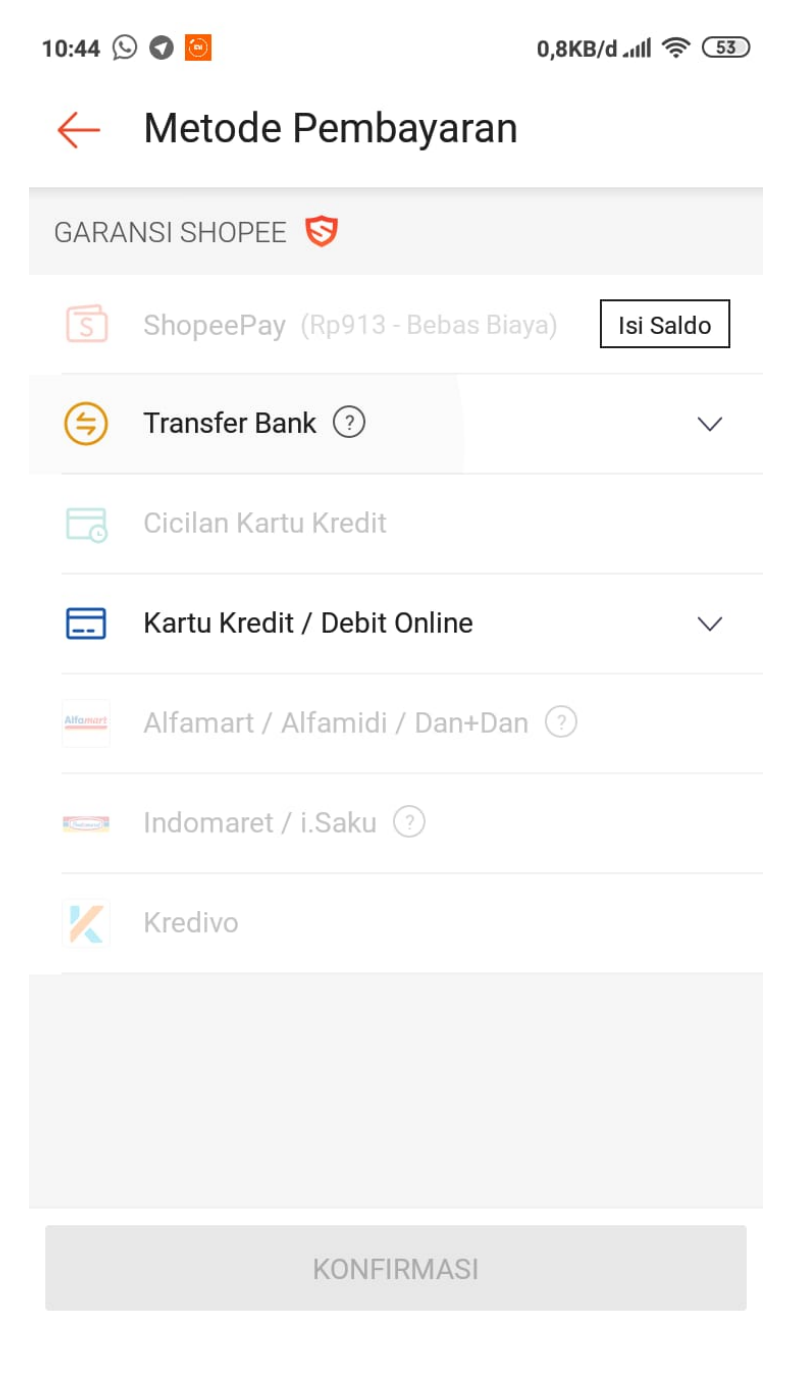

16. Finalisasi data, Klik (sesuai centang merah) dan centang kotak kosong (yang dilingkari biru), lalu klik setuju

| us Terkini             | Biodata Pendaftar                                            | Upload Berkas Finalisasi Data Seleksi Tes Riwayat Keuangan Informasi Jalur                                                                                                    |
|------------------------|--------------------------------------------------------------|----------------------------------------------------------------------------------------------------|
| Te<br>213<br>PMB REGU  | SENTESTI<br>SECTION<br>SECTION<br>SECTION<br>LER GELOMBANG 1 | Finalisasi Data Pendaftar Pastikan anda telah memeriksa kembali semua data yang telah anda masukkan sebelum melakukan finalisasi data     Finalisasi data bisa diakukan apabila pendaftar telah melakukan pembayaran biaya pendaftaran     Sebelum melakukan finalisasi data, monon perikas kembali semua data yang telah anda masukkan     Sebelum melakukan finalisasi data, monon perikas kembali semua data yang telah anda masukkan     Sebelum melakukan finalisasi data, monon perikas kembali semua data yang telah anda masukkan     Sebelum melakukan finalisasi data, monon perikas kembali semua data yang telah anda masukkan     Sebelum melakukan finalisasi data, monon perikas kembali semua data yang telah anda masukkan     Apabila ditemukan ketidak abahan data yang telah Anda masukkan maka pendaftaran dapat dibatalkan sewaktu-waktu tanpa adanya pembertahuan.     Tura ana ana ana ana ana ana ana ana ana a |
| us Terkin              |                                                              | ✓ SETUJU                                                                                                    |
| Jodata Pend            | attar                                                        |                                                                                                    |
| ogram Stu              | Ĩ                                                            |                                                                                                    |
| Jpload Berka           | s                                                            |                                                                                                    |
| <sup>3</sup> embayaran | Tagihan                                                      |                                                                                                    |
| Finalisasi Dat         |                                                              |                                                                                                    |
| Cetak Kartu            | Jjian                                                        |                                                                                                    |
| Jadwal dan S           | eleksi Tes                                                   |                                                                                                    |
| iwayat Keu             | ngan                                                         |                                                                                                    |
| Cetak Form I           | Pendaftaran                                                  |                                                                                                    |

#### 17. Pastikan semua isian PMB sudah lengkap (ditandai dengan ceklis berwarna hijau)

| SEMEST                                                 | Selamat Datang, Tes Sevima<br>Lanjutkan proses pendaftaran dengan mengisi data diri Anda secara lengkap dan melakukan upload berkas. |                                  |                                    |  |  |  |
|--------------------------------------------------------|----------------------------------------------------------------------------------------------------|----------------------------------|------------------------------------|--|--|--|
| Tes Sevima<br>2136742210109<br>PMB REGULER GELOMBANG 1 | BIODATA PENDAFTAR UJPLOAD FOTO                                                                                                    |                                  | PEMBAYARAN FINALISASI              |  |  |  |
| 🖒 Status Terkini 🧹                                     | Anria telah melakukan finalisasi data, silahkan nantau terus statu                                                                   | s terkini anda                   |                                    |  |  |  |
| L Biodata Pendaftar                                    | Апов телот тарикокот плолава восо, апоткот раткое тегоа асосо                                                                        |                                  |                                    |  |  |  |
| M Upload Foto                                          | Contact Person PMB: Abdul Gofur Agustina, S.E.                                                                                       |                                  |                                    |  |  |  |
| Program Studi                                          |                                                                                                    |                                  |                                    |  |  |  |
| Upload Berkas                                          | Nomor Pendaftar<br>2136742210109                                                                                                    | Nama Lengkap<br>Tes Sevima       | Tanggal Daftar<br>OS November 2021 |  |  |  |
| D Pembayaran Tagihan                                   | Periode Pendaftaran<br>2022/2023 Ganill                                                                                              | Jalur<br>PMB Reguler Gelombang 1 | Sistem Kuliah<br>Reguler (01)      |  |  |  |
| 🖨 Cetak Kartu Ujian                                    | Pilihan 1                                                                                                    |                                  |                                    |  |  |  |
| 🔦 Jadwal dan Seleksi Tes                               | S1 - Bəhəsə dən Səstrə Arəb                                                                                                    |                                  |                                    |  |  |  |
| 🖸 Riwayat Keuangan                                     | Status Pembayaran                                                                                                    | Telah melakukan pembayaran       |                                    |  |  |  |
| 🖨 Cetak Form Pendaftaran                               | Seleksi Berkas                                                                                                    | Berkas belum diseleksi           |                                    |  |  |  |
|                                                        | Seleksi Tes & Kelulusan                                                                                                    | Belum ditentukan                 |                                    |  |  |  |
|                                                        | Diterima pada Program Studi                                                                                                    | Belum ditentukan                 |                                    |  |  |  |
|                                                        | Berkas Tidak Valid                                                                                                    | 8 Berkas belum divalidasi        |                                    |  |  |  |

#### 18. Cetak Kartu Ujian

|   | Tes Sevima<br>2136742210109<br>PMB REGULER GELOMBANG 1 |
|---|--------------------------------------------------------|
| ß | Status Terkini                                         |
| 2 | Biodata Pendaftar                                      |
|   | Upload Foto                                            |
|   | Program Studi                                          |
|   | Upload Berkas                                          |
| 0 | Pembayaran Tagihan                                     |
| 9 | Cetak Kartu Ujian 🗸 🗸                                  |
| * | Jadwal dan Seleksi Tes                                 |
| 0 | Riwayat Keuangan                                       |
| 0 | Cetak Form Pendaftaran                                 |

Cetak Kartu Ujian Pendaftar

| KARTU UJIAN<br>STI ADAB DAN BUDAYA ISLAM RIYADUL 'ULUM                                                         |                  |                                                     |                        | Alamat       Mengikuti Ujian         Alamat       Komplek Pesantren Riyadul 'Ulum Wadda'wah RW/RT 001/004 Condong Cibeureum, Kota Tasikmalaya, Provinsi Jawa Barat         Telepon       :       (0265) 7530630         Contact       :       Abdul Gofur Agustina, S.E 6282118166744 |
|----------------------------------------------------------------------------------------------------|------------------|-----------------------------------------------------|------------------------|----------------------------------------------------------------------------------------------------|
| Nomor Pendaftaran: 2136742210109<br>Nama : Tes Sevima                                                          |                  |                                                     |                        | Pilihan Prodi<br>1. S1 - Bahasa dan Sastra Arab                                                                                                    |
| Alamat : , /<br>Bojong Gede<br>Kec. Diwek - Kab. Jombang - Prov. Jawa Timur - Jombang<br>Telepon: 082139136024 |                  |                                                     |                        | <b>Lokasi Ujian</b><br>STI Adab dan Budaya Islam Riyadul 'Ulum                                                                                                    |
|                                                                                                    | Tahapan Tes<br>1 | <b>Tanggal</b><br>30 Januari 2022 - 30 Januari 2022 | Jenis Tes<br>Tes Tulis | Pernyataan<br>Dengan ini saya menyatakan bahwa data yang saya isikan dalam borang pendaftaran adalah benar. Saya<br>bersedia menerima saniksi pembatalan penerimaan di jurusan yang saya pilih apabila melanggar<br>pernyataan ini                                                    |
| 2 30 Januari 2022 - 30 Januari 2022 Tes Lisan                                                                  |                  |                                                     | Tes Lisan              | Tanda Tangan Nama Peserta:                                                                                                    |

🔒 Ceta

#### 18.2. Save As Pdf (kalau tidak punya printer, setelah disave pdf bisa diprint dimana saja)

| KARTU UJIAN<br>STI ADAB DAN BUDAYA<br>ISLAM RIYADUL 'ULUM                               |                     |                                      |              | Cetak Karlu Ujan Pendatar<br>Alamat Mengikuti Ujian<br>Alamat : Komplek Pesantren Ryadul Ulum Wadda'wah<br>RWWR 1001006 Condong Cibeureum, Kota              |
|-----------------------------------------------------------------------------------------|---------------------|--------------------------------------|--------------|----------------------------------------------------------------------------------------------------|
|                                                                                         |                     |                                      |              | Telepon: (0265)7530630<br>Contact: Abdul Gofur Agustina, S.E 6282118166744                                                                                   |
| r Pendaftara                                                                            | in: 2136<br>: Tes S | 742210109<br>ievima                  |              | Pilihan Prodi<br>1. S1 - Bahasa dan Sastra Arab                                                                                                    |
| Namat : , /<br>Bojong Gede<br>Kec: Diwek - Kab. Jombang - Prov, Jawa Timur -<br>Jombang |                     |                                      |              | Lokasi Ujian<br>STI Adab dan Budaya Islam Riyadul 'Ulum                                                                                                    |
| apon: 082139                                                                            | Tahapar<br>Tes      | n Tanggal                            | Jenis<br>Tes | Pernyataan<br>Dengan ini sava menyatakan bahwa data yang sava isikan                                                                                         |
| and sty                                                                                 | 1                   | 30 Januari 2022 - 30<br>Januari 2022 | Tes<br>Tulis | dalam borang pendaftaran adalah benar. Saya bersedia<br>menerima sanksi pembatalan penerimaan di jurusan yang<br>saya pilih apabila melanggar pernyataan ini |
|                                                                                         | 2                   | 30 Januari 2022 - 30<br>Januari 2022 | Tes<br>Lisan | Tanda Tangan Nama Peserta:                                                                                                    |
|                                                                                         | <u>.</u>            | 18                                   |              |                                                                                                    |
|                                                                                         |                     |                                      |              |                                                                                                    |
|                                                                                         |                     |                                      |              |                                                                                                    |
|                                                                                         |                     |                                      |              |                                                                                                    |
|                                                                                         |                     |                                      |              |                                                                                                    |
|                                                                                         |                     |                                      |              |                                                                                                    |
|                                                                                         |                     |                                      |              |                                                                                                    |
|                                                                                         |                     |                                      |              |                                                                                                    |
| k//stiabiru.gofeederc                                                                   | loud.com/           | ndex.php/pendaftaran_pmb             | /cetak_kartu | ujian/109 1/                                                                                                    |

18.3. Bisa diprint langsung (kalau kebetulan pengisian pmb nya diakses di komputer dan kebetulan di rumah punya printer)

| KARTU UJIAN<br>STI ADAB DAN BUDAYA<br>ISLAM RIYADUL 'ULUM                                                                                     |                                |                                                                                                    |              | Alamat Mengikuti Ujian<br>Alamat Komplek Pesantren Ryadu 'Ulum Wadda'wah<br>RWKT 001/004 Condong Cibeureum, Kota                                                                                                    | Print         | 1 sheet of pape  |        |
|----------------------------------------------------------------------------------------------------|--------------------------------|----------------------------------------------------------------------------------------------------|--------------|----------------------------------------------------------------------------------------------------|---------------|------------------|--------|
|                                                                                                    |                                |                                                                                                    | UM           | Taskmałaya, Provinsi Jawa Barat<br>Talelponi (0265) 7530630<br>Contact, Abdul Gofur Agustina, S.E 6282118166764                                                                                                    | Destination   | EPSON L360 Serie | s 🔻    |
| Nomor Pendattaran: 2130742210109<br>Nama : Tes Sevima<br>Alamat : /<br>Bojang Gede<br>Keo, Diwek Kab, Jombang - Prov. Jawa Timur -<br>Jombang |                                |                                                                                                    |              | Pilihan Prodi<br>1. S1 - Bahasa dan Sastra Arab                                                                                                    |               |                  | •      |
|                                                                                                    |                                |                                                                                                    |              | Lokasi Ujian<br>STI Adab dan Budaya Islam Riyadul Ulum                                                                                                    | Pages         | All              |        |
| revepon: 062139                                                                                                    | Tahapan Tang                   | ggal                                                                                                    | Jenis<br>Tes | Pernyataan                                                                                                    | Copies        | 1                |        |
| and and and and and and and and and and                                                                                                    | 1 30 Januari 2<br>Januari 2023 | 30 Januari 2022 - 30         Ter           Januari 2022         Tul           30 Januari 2022 - 30         Ter           Januari 2022 - 30         Ter | Tes<br>Tulis | Dengan ini saya menyatakan bahwa data yang saya isikan<br>dalam borang pendafirara adalah benar. Saya bersedia<br>menerima sanksi pembatalan penerimaan di jurusan yang<br>saya pilih apabila melanggar pernyataan ini |               | 0-1              |        |
| LADIARD                                                                                                    | 2 30 Januari 2<br>Januari 2023 |                                                                                                    | Tes<br>Lisan | Tanda Tangan Nama Peserta:                                                                                                    | Color         | Color            | •      |
|                                                                                                    |                                |                                                                                                    |              |                                                                                                    | More settings |                  | ~      |
|                                                                                                    |                                |                                                                                                    |              |                                                                                                    |               |                  |        |
|                                                                                                    |                                |                                                                                                    |              |                                                                                                    |               |                  |        |
|                                                                                                    |                                |                                                                                                    |              |                                                                                                    |               |                  |        |
|                                                                                                    |                                |                                                                                                    |              |                                                                                                    |               |                  |        |
|                                                                                                    |                                |                                                                                                    |              |                                                                                                    |               |                  |        |
|                                                                                                    |                                |                                                                                                    |              |                                                                                                    |               |                  |        |
|                                                                                                    |                                |                                                                                                    |              |                                                                                                    |               | Drint            | Canool |
| tiabiru.gofeedercloud.c                                                                                                    | comfindex.php/pendaftari       | an_pmb/ceta                                                                                                    | ik_kartuujia | n/109 1/1                                                                                                    |               | Plint            | Cancer |

19. Silahkan bawa kartu ujian tersebut, Formulir yang diisi (poin 13), Syarat yang tertera di brosur PMB pada ujian tes masuk STIABI (Sesuai Jadwal)